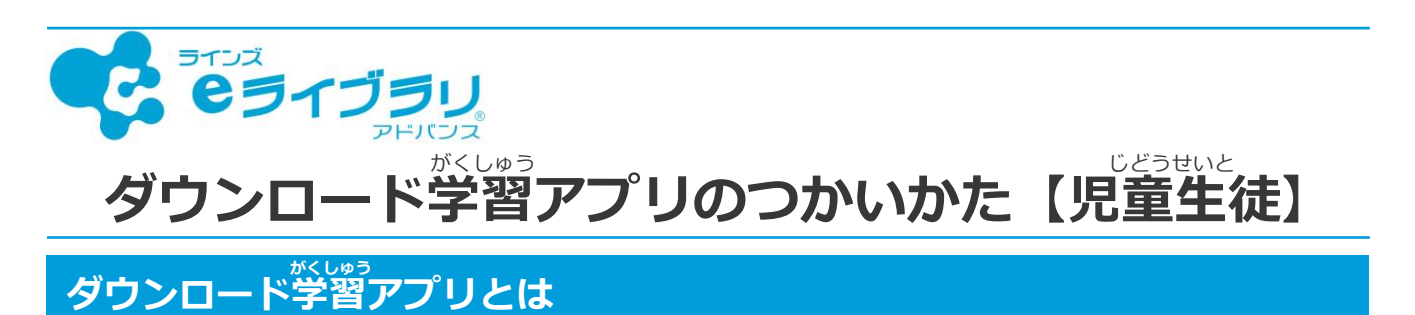

ダウンロード学習アプリは、インターネットにつないでダウンロードしたドリルや 解説教材を、インターネットなし(オフライン)で学習できるアプリです。

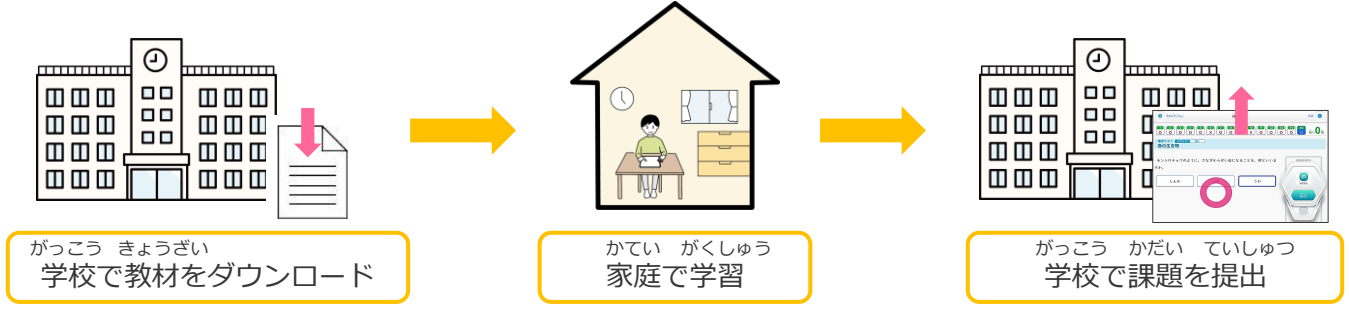

- 1. ログインをする
- せんせい ■ ログインIDとパスワードが、わからないときは先生に聞いてください。

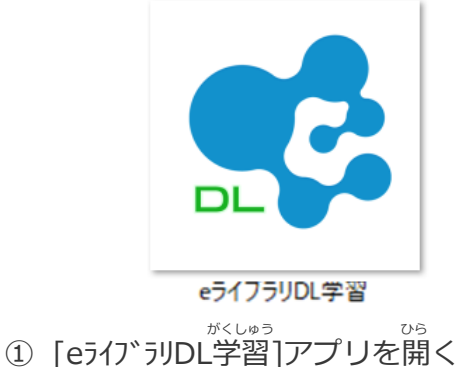

- 🤁 eอาว่อบ ラインズ学園研修用小中一貫校 アプリにログインします。 <sup>(1) かがく しゅうのく</sup> ログインID・パスワードを半角で入力してください。 💄 ログインID A パスワード ログインして始める 君 ログインできないとき Θ バージョン:1.2.20 じぶん アイディー にゅうりょく ② 自分のログインIDとパスワードを入力する
  - ③ [ログインして始める]をえらぶ

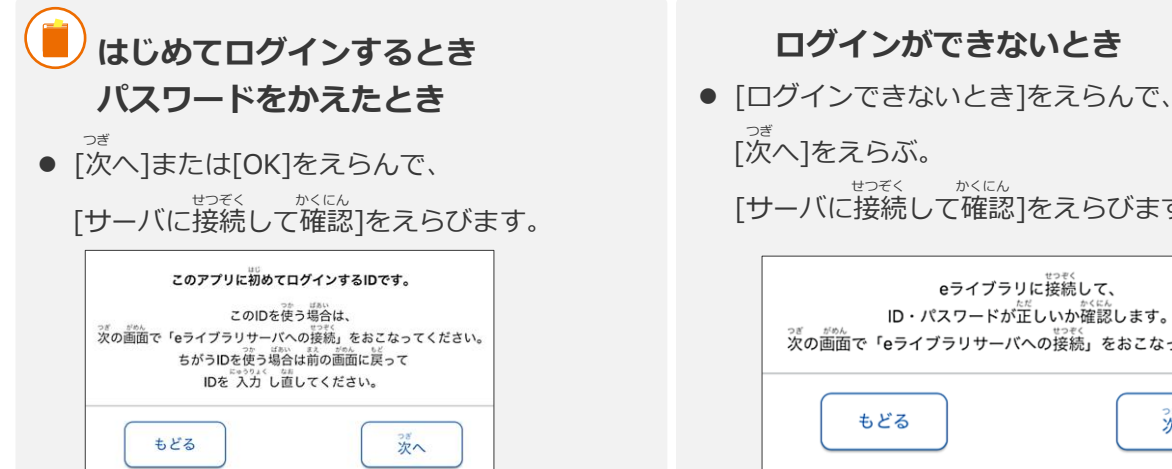

[サーバに接続して確認]をえらびます。 eライブラリに接続して、 ID・パスワードが正しいか確認します。 ッ。 次の画面で「eライブラリサーバへの接続」をおこなってください。

次へ

## 2. ドリルや課題をダウンロードする (インターネットにつなげる)

- 先生からの課題があるときは、[ダウンロード]をえらぶと、自動で課題がダウンロードされます。

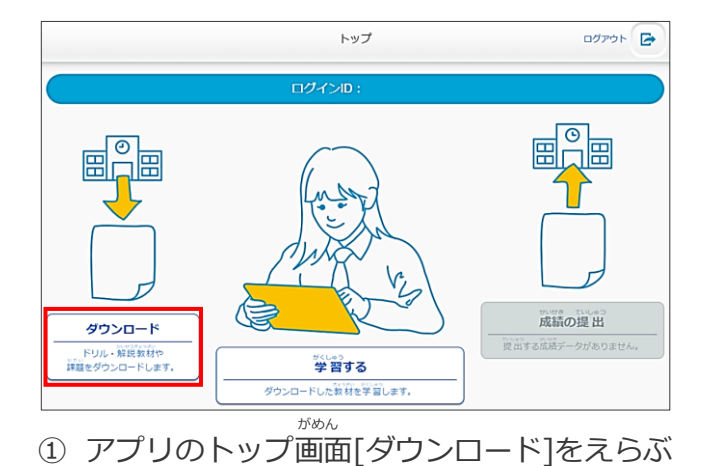

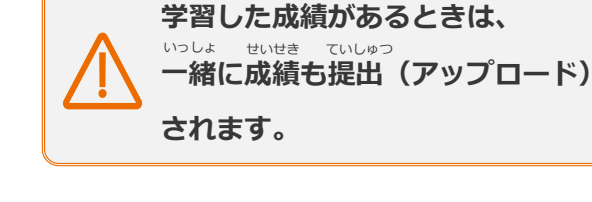

せいせき

がくしゅう

| דעא 🌗           |         | 84500/864<br>教科一覧 |    |    |
|-----------------|---------|-------------------|----|----|
| 》<br>学年<br>小学4年 |         |                   |    |    |
| ジウンロードする教科を選択し  | ってください。 |                   |    |    |
| 算数              | 国語      |                   | 理科 | 社会 |
| 読解スキル           |         |                   |    |    |
|                 |         |                   |    |    |
|                 |         |                   |    |    |

② [学年]と[教科]をえらぶ

| דעל          | *******教材  | ダウンロード                                                                                                    |       |              |                 |
|--------------|------------|----------------------------------------------------------------------------------------------------|-------|--------------|-----------------|
| 教材一覧 小学4年 理科 | 春の生き物      |                                                                                                    |       |              |                 |
|              | 2010<br>仪材 | 鎌                                                                                                    | 平均点   | 12.5ml<br>北区 |                 |
| 動物のようす(春)    |            | 14-2 <u>2</u>                                                                                                    | 44 th | -#           | <b> </b>        |
| 植物のようす(春)    |            | r de la constante de la constante de la consta | 100歳  | 100 <u>±</u> | (曲ダウンロード)       |
| ヘチマのたねまき     |            | a de                                                                                                    |       | <b>40</b> 点  | <b>は</b> ダウンロード |
| きょうざい        |            |                                                                                                    |       |              |                 |

④ 教材をえらんで[ダウンロード]をえらぶ

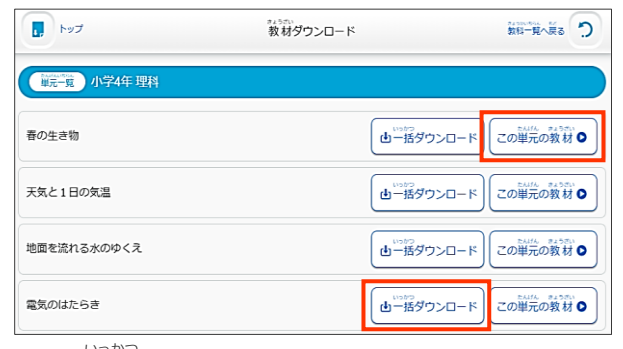

() 「一括ダウンロード]または、
 (この単元の教材]をえらぶ

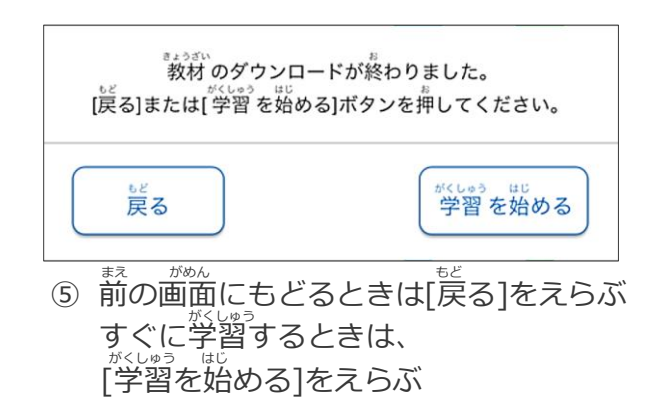

- ダウンロードする教材
- [<sup>いっかつ</sup> 一括ダウンロード]は、単元の教材すべて(大きなまとまり)をダウンロードします。 たんげん きょうざい たんげん きょうざい
- [この単元の教材]は、単元の教材を一つずつえらんでダウンロードします。
- 解説教材・確認問題も、一緒にダウンロードされます。
- 30単元までダウンロードできます。31単元目をダウンロードすると、古い単元から消されます。

# 3.ダウンロードした教材を学習する (インターネットなし)

がくしゅう ダウンロードした教材は、インターネットなし(オフライン)で学習できます。 たんげんがくしゅう かいせつきょうざい がくしゅう [課題] 「ドリル(単元学習)」 「解説教材」のコースを学習できます。

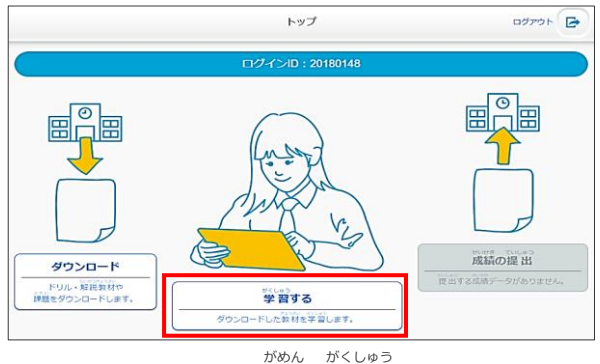

アプリのトップ画面[学習する]をえらぶ

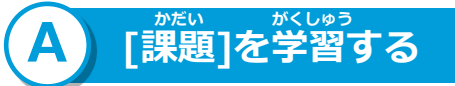

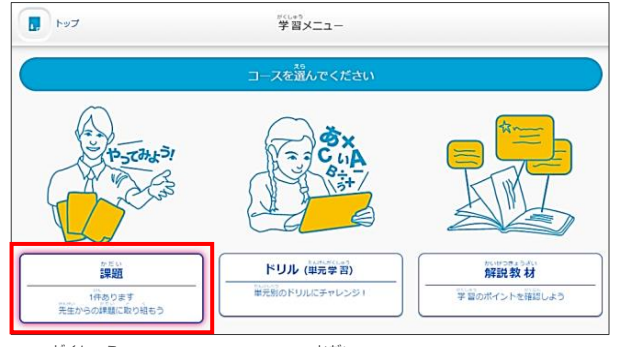

学習メニューから[課題]をえらぶ (3)

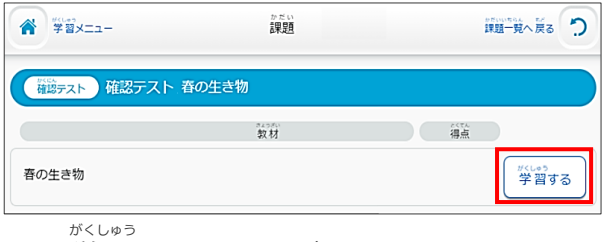

かだい

[学習する]をえらぶ (5)

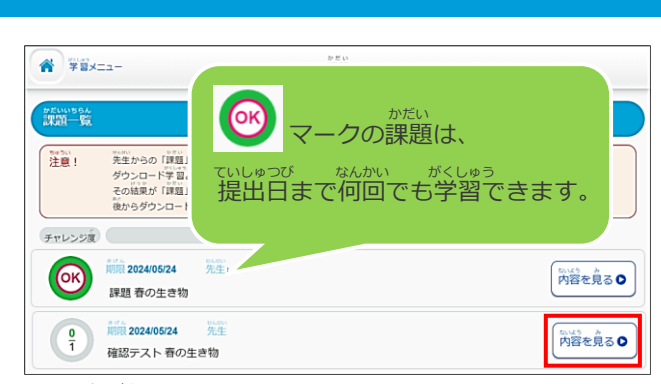

ないよう ④ [内容を見る]をえらぶ

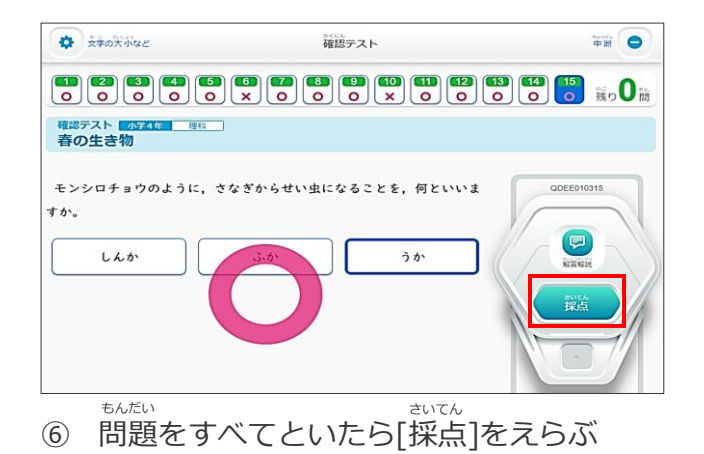

せんせい 先生からの課題

- とちゅう がくしゅう さいてん かだい 途中まで学習・採点した課題をダウンロードすると、その状態で課題がダウンロードされます。
- \*\*\*\*・ がくしゅう 課題の学習レベル(基本・標準・挑戦)は、先生が指定して出題することがあります。そのときは、 レベルをえらぶ画面は表示されないので、ほかのレベルを学習することはできません。 かくにん
- かだい しゅつだい がくしゅう せんせい がくしゅう [確認テスト]は、先生から課題で出題されると学習できます。学習できるのは1回のみです。

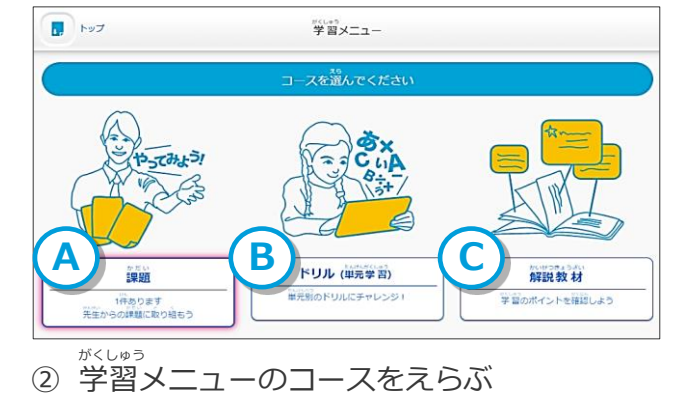

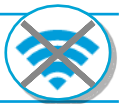

# B [ドリル (単元学習)]を学習する

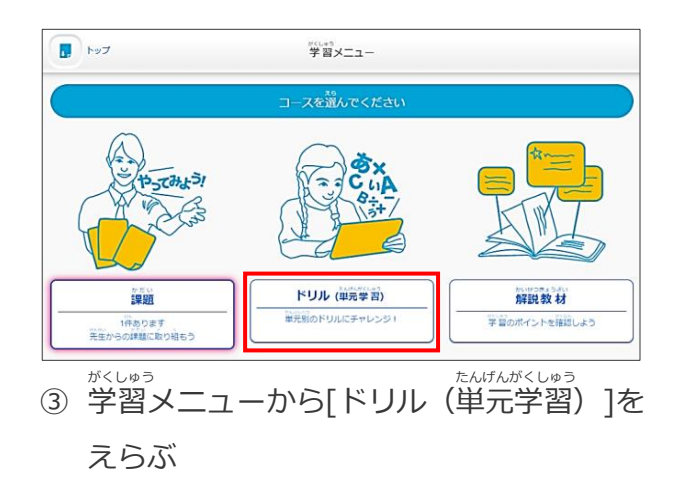

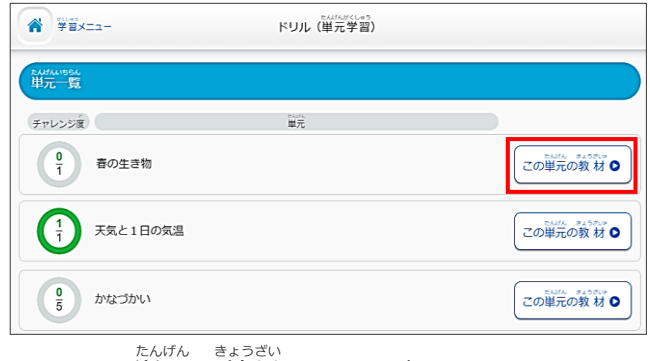

④ [この単元の教材]をえらぶ

| #U-45<br>学習メニュー           | ドリル(単元学習)                             |               |
|---------------------------|---------------------------------------|---------------|
| <u>義務−寛</u> 小学4年 理科 春の生き物 |                                       |               |
|                           | ————————————————————————————————————— |               |
| 動物のようす(春)                 | -                                     | 58道 🚽 🖉 🖓 習する |
| 植物のようす(春)                 | *****                                 | 2 100歳 学習する   |
| ヘチマのたねまき                  | 5-11<br>-11                           | 40.2 学習する     |

ドリル学習

一日のうちで、花が開いたりとじたりする植物をえらびなさい。

アブラナ

⑦ 問題をすべてといたら[採点]をえらぶ

サクラ

ッツジ

**申酬** 〇

張り0話

\$ 270×142

タンポポ

ドリル学習 春の生き物 植物のようす(春) 見水

もんだい

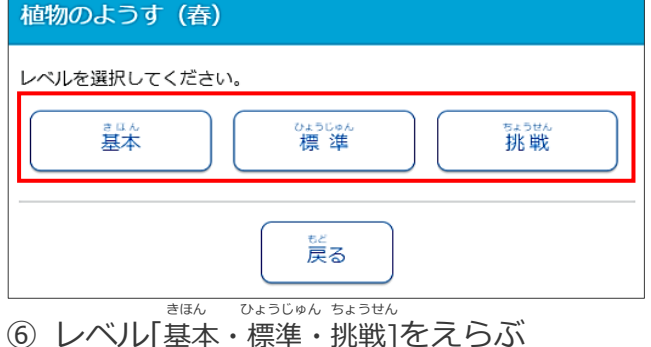

⑥ レベル[基本・標準・挑戦]をえらぶ ひょうじゅん きょうか (標準のみの教科もあります)

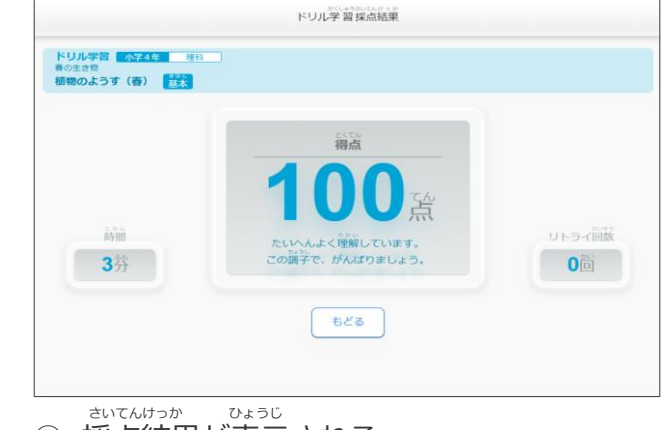

⑧ 採点結果が表示される

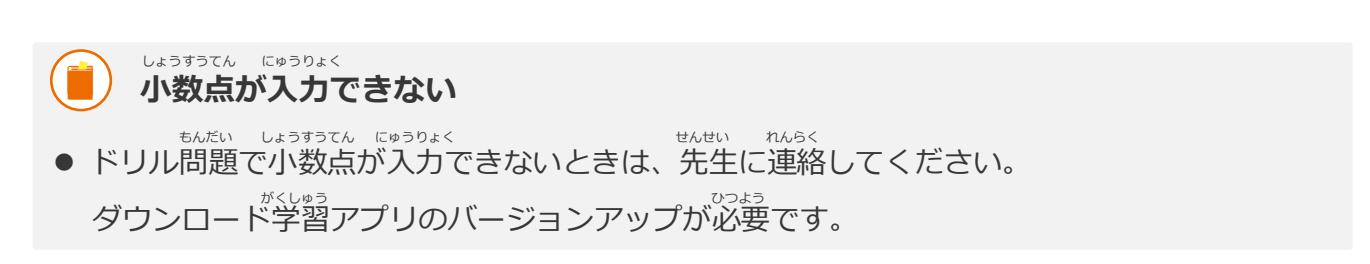

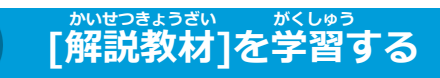

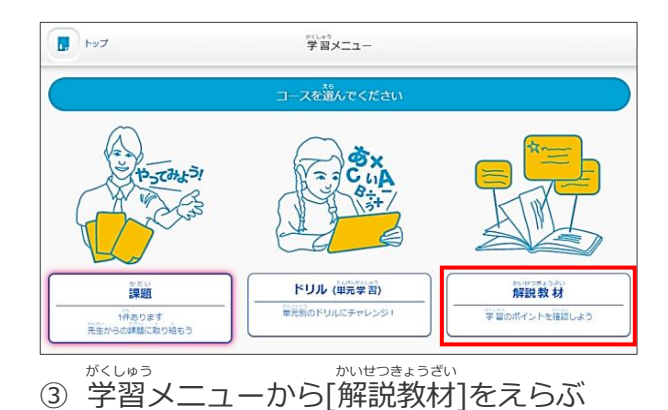

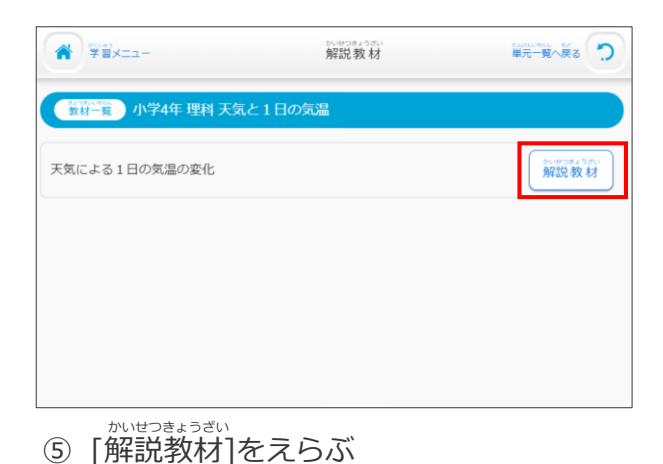

### ④ [教材を見る]をえらぶ

|     |                                                                                      | VSEEZ0201 |
|-----|--------------------------------------------------------------------------------------|-----------|
| 【ポイ | [>+]                                                                                 |           |
| :   | ☆<br>気温は、天気や1日の時こくによって変わります。<br>晴れの日は1日の気温の変わり方が大きく、くもりや雨の日<br>の気温は、1日を通してあまり変わりません。 |           |
| ■記録 | 緑温度計の見方                                                                              |           |
|     | 5月8日 5月9日 5月10日<br>• • · · · • •<br>30<br>10                                         |           |
|     | 0                                                                                    |           |

⑥ 単元のポイントを確認する

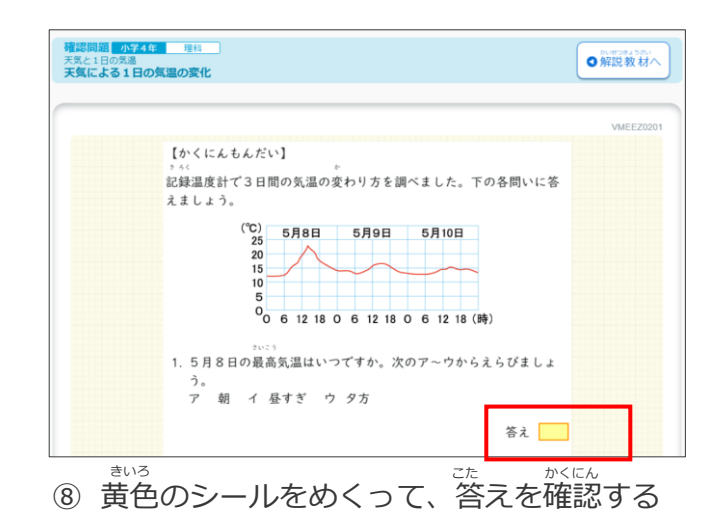

- 株式日の気温の気化
   WEEZOOT

   またによる1日の気温の気化
   VEEZOOT

   「ボイント]
   ・

   ・
   気温は、天気や1日の時こくによって変わります。

   ・
   ・

   ・
   気温は、1日を通してあまり変わりまがたきく、くちりや雨の日の気温度計の見方

   ・
   ・

   ・
   ・

   ・
   ・

   ・
   ・

   ・
   ・

   ・
   ・

   ・
   ・

   ・
   ・

   ・
   ・

   ・
   ・

   ・
   ・

   ・
   ・

   ・
   ・

   ・
   ・

   ・
   ・

   ・
   ・

   ・
   ・

   ・
   ・

   ・
   ・

   ・
   ・

   ・
   ・

   ・
   ・

   ・
   ・

   ・
   ・

   ・
   ・

   ・
   ・

   ・
   ・

   ・
   ・

   ・
   ・

   ・
   ・

   ・
- ⑦ [確認問題へ]をえらぶ

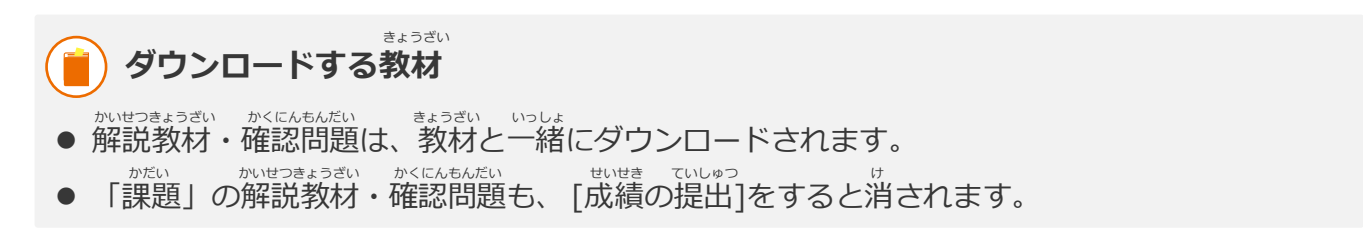

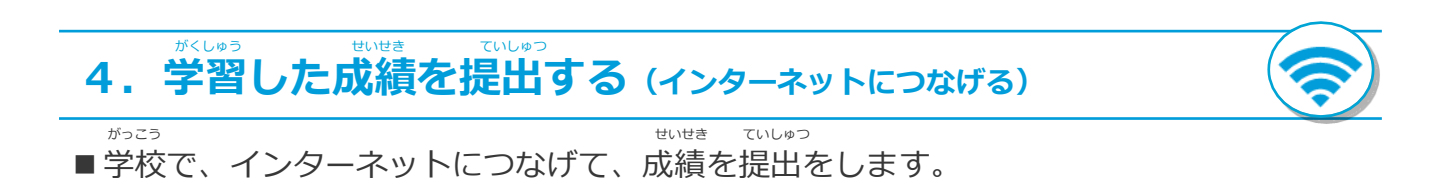

םלדיסר 🕞 トップ 成績の提出が完了しました。 OK OK]をえらぶ 成績の提出 ダウンロード ル・解説教材 学習する 学習した成績がないと、 がめん せいせき ていしゅつ ① アプリのトップ画面[成績の提出]をえらぶ [成績の提出]はえらべません。

#### 

- [成績の提出]をえらぶと、課題があるときは一緒にダウンロードされます。
- ・ 提出日をすぎた
   ・ 提出日をすぎた
   ・ マークの課題は、次に[ダウンロード]または[成績の提出]をえらぶと
   ・ 消されます。

#### 5. ふりかえる (インターネットなし)

■自分でダウンロードしたドリルや解説教材は、ダウンロード学習アプリで点数を ふりかえることができます。また、何回でも学習できます。

| ₩¥#×==+                   | ドリル (単元学習) |                   |
|---------------------------|------------|-------------------|
| PANAANDSA.<br>世元一覧        |            |                   |
| チャレンジ度<br>0<br>1<br>春の生き物 | 1445<br>単元 | この単元の数 材 <b>〇</b> |
| 1<br>〒 天気と1日の気温           |            | この単元の教材 •         |
| 05 かなづかい                  |            | この単元の教材           |